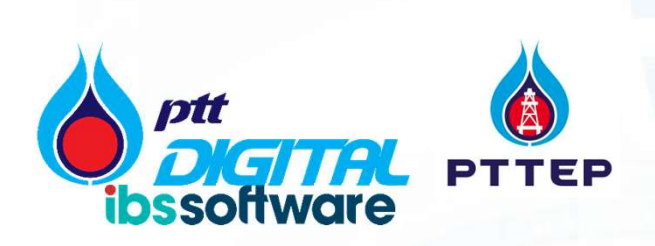

# PTTEP Digital Logistics Training Course - MVP1 Training – Aviation Dispatch and Web check in

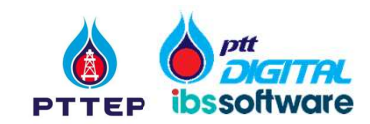

## **Web Check In**

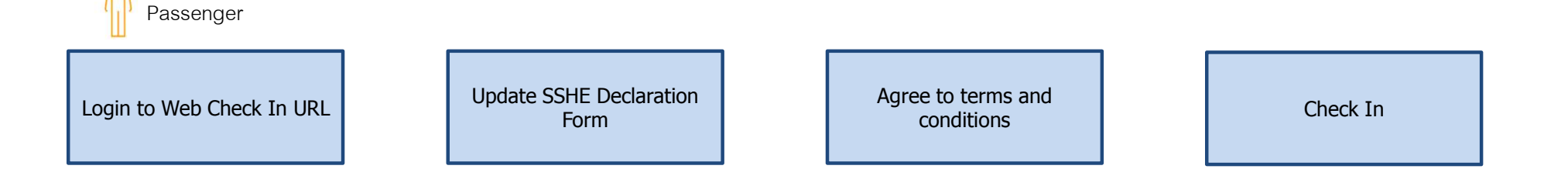

System allows to configure Web check-in time window.

Web check-in will be available to passengers maximum 24 hours before the departure of the Flight.

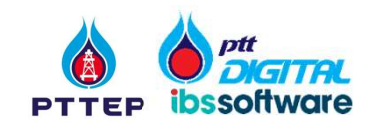

## Web Check In - Login

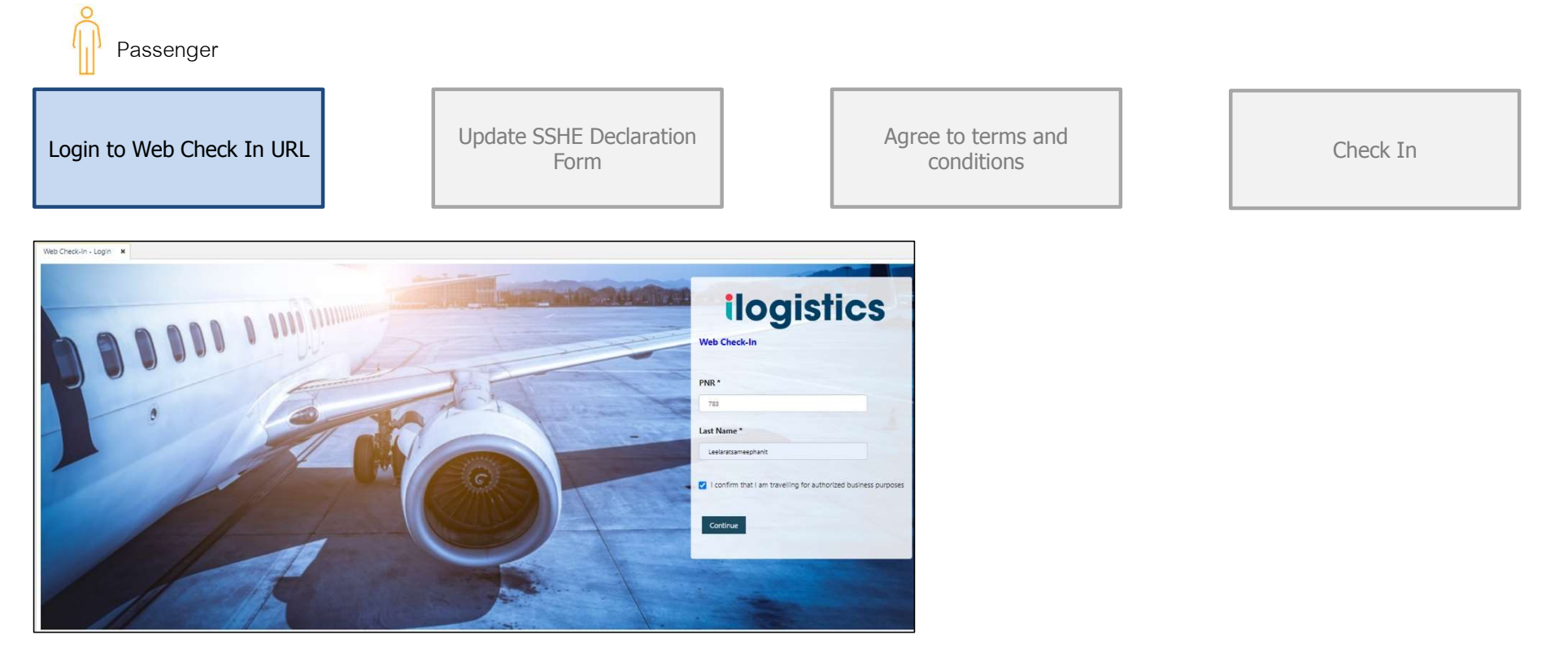

Link for testing: https://ptteptst.ibsplc.net/iLogisticsCloud/webcheckin.htm the real web will provide later after Go live

Login to Web Check In URL with **PNR** and **Last Name** (PNR no will come with reservation email from system.

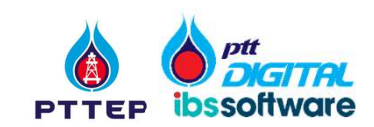

## Web Check In – SSHE Declaration

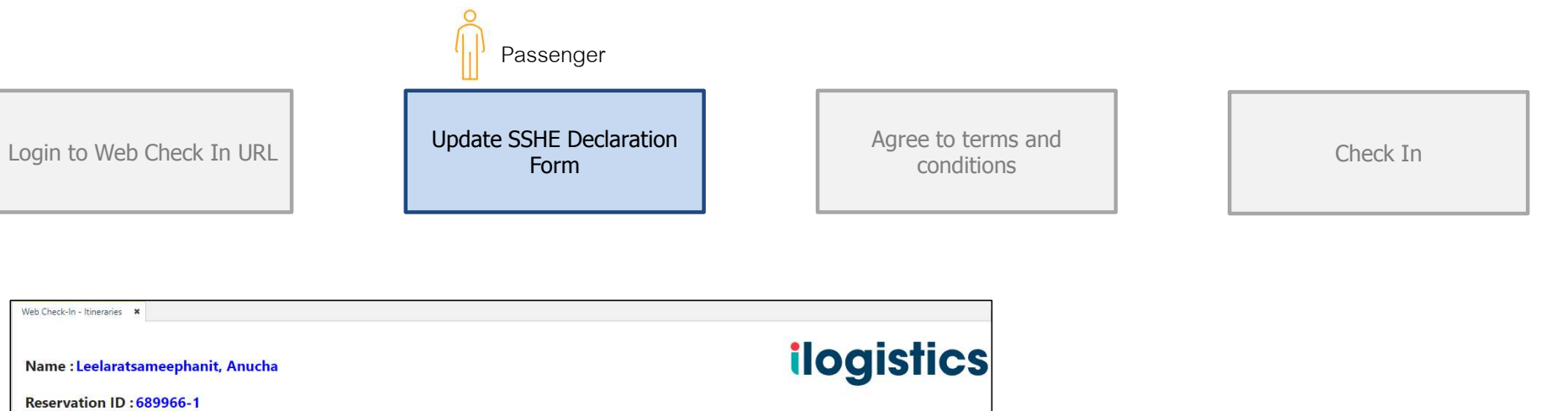

| Name : Leela                            | ratsamee                  | ephanit, Anucl | na      | ilogistics                                                                                                    |
|-----------------------------------------|---------------------------|----------------|---------|----------------------------------------------------------------------------------------------------|
| Reservation I                           | D:6899                    | 66-1           |         |                                                                                                    |
| Itineraries available<br>Check-in All   | for <mark>Check-In</mark> |                |         |                                                                                                    |
|                                         | SONGH<br>HELI V           | KHLA 🛶<br>TSH  | BONGKOT | → SONGKHLA → BONGKOT<br>HELI VTSH                                                                                 |
|                                         |                           |                | N       | Departure Date and Time*         Arrival Date and Time*           July 12, 2023 06:00         July 12, 2023 06:41 |
|                                         | <b>+</b>                  | July 12, 2023  | SKL BQP | Boarding Time                                                                                                    |
|                                         |                           |                |         | Gate No Sequence No Seat No<br>                                                                                   |
| I agree with the Ter Check-In All Close | ms and Condit             | tions          |         | Checkin Boarding Vass SSHE Decraration                                                                            |

Copyright© 2023 by PTT Digital Solutions Company Limited. All rights reserved.

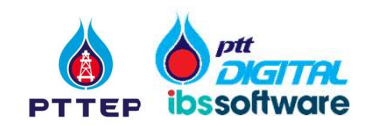

## Web Check In – SSHE Declaration

| Name : Leel         | aratsame      | ephanit, Anuch                  | ıa                   | ilogistics                                      |
|---------------------|---------------|---------------------------------|----------------------|-------------------------------------------------|
| Reservation         | ID : 6899     | 966-1                           |                      |                                                 |
| ltineraries availab | e for Check-l | n                               |                      |                                                 |
| Check-in All        |               |                                 |                      |                                                 |
|                     | SONG          | KHLA 🍑<br>/TSH                  | BONGKOT              | → SONGKHLA → BONGKOT<br>HELI VTSH               |
|                     |               |                                 | M                    | Departure Date and Time* Arrival Date and Time* |
|                     | <b>+</b>      | Departure Date<br>July 12, 2023 | Flight No<br>SKL BQP | Boarding Time                                   |
|                     |               |                                 |                      | Gate No Sequence No Seat No                     |
|                     |               |                                 |                      | Check-In Boarding Pass SSHE Declaration         |
|                     |               |                                 |                      |                                                 |

Once passenger logs into the system the below given screen will be presented by system where details of the Flight / Voyage can be viewed

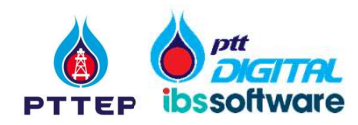

### Web Check In – SSHE Declaration

|                 | A. Travel Information<br>Destination (Name of Production platform, Barge, Drilling Rig) : BONGKOT<br>Flight Number : SKL BQP<br>Estimate Time Departure : 06:00 Estimate Time Arrival : 06:41                                                                             |
|-----------------|----------------------------------------------------------------------------------------------------|
|                 | B. Personal Information         First Name: Anucha       Middle Name :       Last Name : Leelaratsameephanit       Company :       PTTEP         Nationality :Thai       Date Of Birth : 13-05-1982       Age : 42       Gender : Male       Position :: Radio Operator 3 |
|                 | C. SSHE Declaration<br>C1. I acknowledged that bringing medicine and/or supplementary to offshore shall be declared in this travel On today I would like to<br>C2. Declare medicine as follow;<br>Medicine Name :                                                         |
|                 | Aspirin, Prednisolone, Stanlip, Calpol                                                                                                    |
|                 | For purpose :                                                                                                    |
|                 | Headache, Wheezing, Triglyceride, Fever                                                                                                    |
|                 | C2. I would like to declare that :                                                                                                    |
|                 | O I am Healthy 💿 I am in a medical treatment and Specify Symptom/Disease :                                                                                                    |
|                 | Wheezing , Fever                                                                                                    |
| I have declared | And I have also been an also been an also been to also office also office and also office also                                                                                                    |

Add 1 more sentence with red font "Please aware before submit that SSHE declaration form cannot resubmitted after click on Check in"

The SSHE Declaration Form will have to updated and saved to perform Web Check In

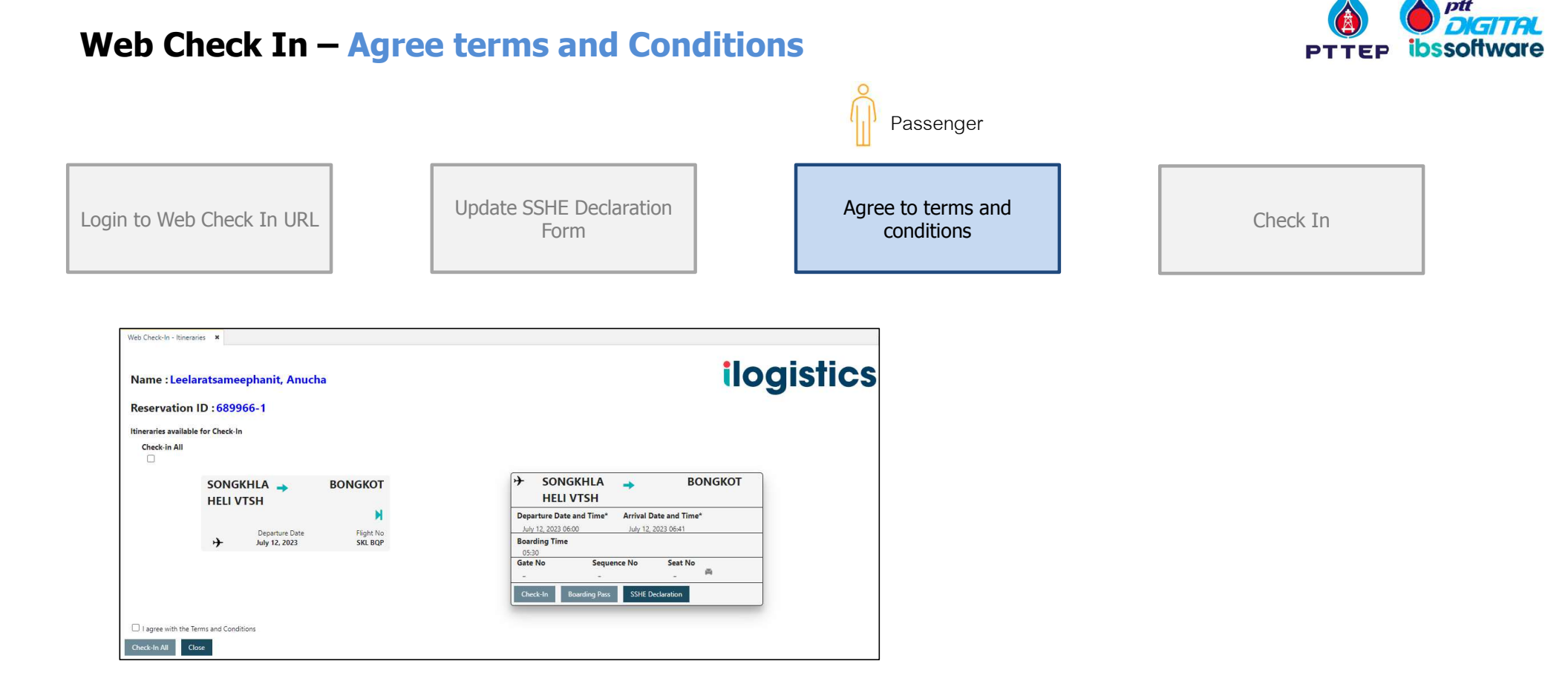

Copyright© 2023 by PTT Digital Solutions Company Limited. All rights reserved.

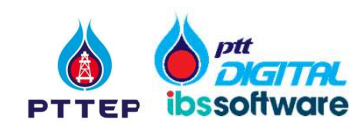

## Web Check In – Agree terms and Conditions

| Web Check-In - Itinera Name : Leelar Reservation II | ratsameephanit, Anucha<br>D : 10203-1 |            | ilogistics                                                                                                    |
|-----------------------------------------------------|---------------------------------------|------------|----------------------------------------------------------------------------------------------------|
| Itineraries available                               | e for Check-In                        |            |                                                                                                    |
| Check-in All                                        |                                       |            |                                                                                                    |
|                                                     | SONGKHLA                              | BONGKOT    | >     SONGKHLA     BONGKOT       HELI VTSH     BONGKOT                                                                     |
|                                                     | Denature Date                         | Flight No. | Departure Date and Time*         Arrival Date and Time*           July 12, 2023 06:00         July 12, 2023 06:41          |
|                                                     | + July 12, 2023                       | SKL BQP    | Boarding Time 05:30                                                                                                    |
|                                                     |                                       |            | Gate No Sequence No Seat No                                                                                                |
|                                                     |                                       |            | Check-In Boarding Pass SSHE Declaration                                                                                    |
| I agree with the Te                                 | erms and Conditions                   |            | Dangerous Good Declaration                                                                                                 |
| Cheoc-in Ali Ci                                     | lose                                  |            | ข้าพเจ้าได้อ่านและเข้าใจในข้อจำกัดเกี่ยวกับสิ่งของอันตรายที่ต้องห้ามสำหรับ                                                 |
|                                                     |                                       |            | ► การขนส่งทางอากาศในกระเป้าหรือสัมภาระที่ผ่านการตรวจสอบแล้ว<br>I bereby acknowledged that I am understood and aware on the |
|                                                     |                                       |            | restrictions and limitations of a transportation of Dangerous Goods by                                                     |

In the Web check In Screen, the terms and conditions have to be updated to Check In process. The terms and conditions can be config in Company Parameter configuration.

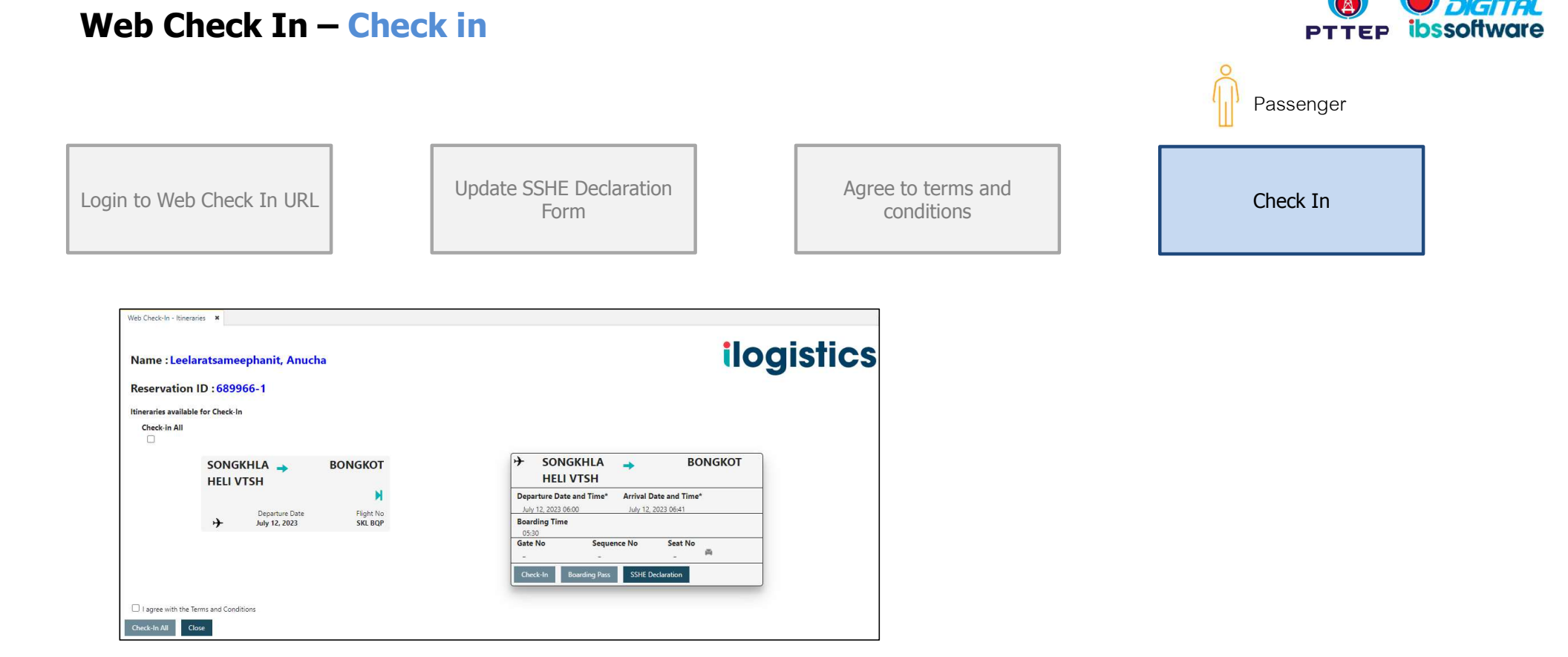

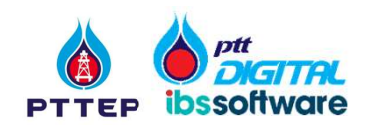

## Web Check In – Check in

| Web Check-In - Itineraries 🗰                      |                                                       |
|---------------------------------------------------|-------------------------------------------------------|
| Name : Leelaratsameephanit, Anucha                | ilogistics                                            |
| Reservation ID : 10203-1                          |                                                       |
| Itineraries available for Check-In                |                                                       |
| Check-in All                                      |                                                       |
| SONGKHLA  BONGKOT HELI VTSH                       | SONGKHLA<br>HELI VTSH                                 |
| н                                                 | Departure Date and Time* Arrival Date and Time*       |
| Departure Date Flight No<br>July 12, 2023 SKL BQP | July 12, 2023 06:00 July 12, 2023 06:41 Boarding Time |
|                                                   | Gate No Sequence No Seat No                           |
|                                                   | Check-In Boarding Pass SSHE Declaration               |
| ✓ I agree with the Terms and Conditions           |                                                       |
| Check-In All Close                                |                                                       |

Click on Check in button then the system will change card colour to green

Copyright© 2023 by PTT Digital Solutions Company Limited. All rights reserved.

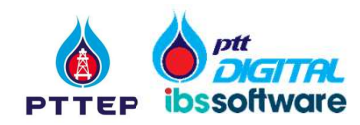

## **Exercise – Flight Schedule Creation (15min)**

Link: https://ptteptst.ibsplc.net/iLogisticsCloud/webcheckin.htm

| Trainee (Required) | User ID   | PNR no and Last Name |
|--------------------|-----------|----------------------|
| Pasavorn L         | SYS004161 | 1755 & Kongchang     |
| Htet Wint Aung     | SYS004194 | 1377& Htet Wint      |

TH

Other Optional Trainees: User ID: SYS004166 (50 people)

## Password: Training@12345

|   | i. |   |
|---|----|---|
|   | F  | 1 |
| - |    | - |

|           | PNR  | Last name  |
|-----------|------|------------|
|           | 1767 | Rittirong  |
|           | 1759 | Srichumsin |
|           | 1763 | Thongdadas |
| Copyright |      |            |

| PNR  | Last name  |
|------|------------|
| 1369 | Anna Marie |
|      |            |
|      |            |
|      |            |

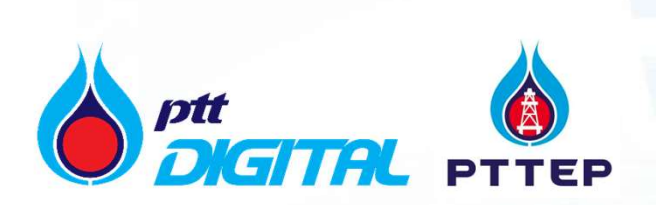

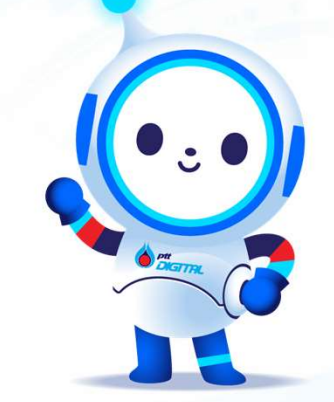

# Your Goal Our Goal

เป้าหมายของคุณ คือเป้าหมายของเรา